# Tech Note 4

How to add security when connecting to remote field devices web interfaces

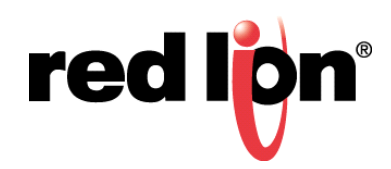

### Abstract: Heading

This feature is used to add security using HTTPS/SSL encryption and user authentication (user name/password protection) to any web based product connected to the LAN. This document provides a step by step procedure for enabling the SN Proxy feature on the Red Lion Sixnet Series cellular or wired devices (e.g. Topology).

#### **Product:**

Any Red Lion Sixnet series SN 6000, RAM 6000, and RAM 9000

## Use Case/ Problem Solved:

In many Machine to Machine (M2M) applications the cellular or wired network device is connected to remote field devices that have a built in Web Interface. The remote field devices include managed switches, operator interfaces with virtual interfaces (for remote viewing), supervisory control and data acquisition (SCADA) systems, programmable controllers, security cameras, etc... Web interfaces are typically used to configure, troubleshoot, monitor or control via a remote connection. The most common method used to browse a remote field device web interface is HTTP

http://www.any.com. The data passing between computer and the remote field device is not secure and the information passing between the two points can be compromised because it is not encrypted.

## Solution:

Setting up the SNProxy in the Red Lion Sixnet Series cellular or wired devices allows you to connect to the remote field devices via HTTP<u>S</u> (Hypertext Transfer Protocol <u>Secure</u>) e.g. <u>https://www.bank.com</u>, which provides a secure SSL encrypted data path between both devices. One commonly known application where HTTPS is used is between home computers and bank accounts for added security. Another benefit of using the SNProxy is that it improves the overall connection performance.

The SNProxy setup can also enable the User Login feature, which requires the correct user credentials before access is granted to the field device's web interface.

#### Software:

Internet browser

#### Firmware:

Version 3.12/4.12 or later

#### Part 1: SNProxy Settings

#### Procedure:

- 1. Log into your device (USB link & IP address used below)
  - a. Enter the device's LAN/WAN IP, port 10000 into a web Browser

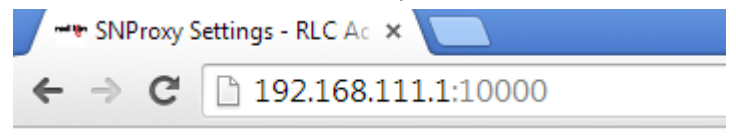

- b. User Name: admin
- c. Password: Last six digits of the device's serial number (unless the password has been changed)

Note: It is strongly recommended to change the default password

#### 2. Go to Services $\rightarrow$ SN Proxy Settings

#### a. Select Yes to Enable SN Proxy Settings

- **b. Enable** HTTPS/SSL Encryption
- c. Enable HTTP Login

Enter a desired user name & password for securely logging in to the HMI

d. Listen Port: 2000

This can be any port number as it is the port number at which SN Proxy listens <u>Host IP</u>: 192.168.1.20 (IP address of the device you wish to connect) <u>Host Port</u>: 80 (Port 80 is the default for most web interfaces). Some web interfaces IP port can be configured. Use the IP port that is configured on your device.

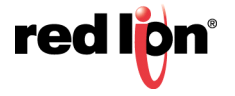

## **SNProxy Settings**

| Enable SNProxy Settings:  | Yes          | 0 | ]        |
|---------------------------|--------------|---|----------|
| Use HTTPS/SSL Encryption: | Yes          | 0 | ]        |
| Use HTTP login:           | Yes          | 0 | ]        |
| User Name:                | admin        | 0 | Required |
| Password:                 | •••••        | 0 | Required |
| Listen Port:              | 2000         | 0 | Required |
| Host IP:                  | 192.168.1.20 | Θ | Required |
| Host Port:                | 80           | Θ | Required |

3. Click Apply.

#### Part 2: Listening Port Settings

Open port 2000 (or port used as the Listening port in the previous step) in the routers firewall to allow traffic to pass through to the remote web interface.

- 1. Go to Networking  $\rightarrow$  Firewall  $\rightarrow$  Port Allow/Forwarding Rules
- 2. Select Add in the Service Access (Allow) Rules table

#### **Firewall Port Forwarding**

|            |          | Service       | Access (Allow) Ru | iles               |                            |
|------------|----------|---------------|-------------------|--------------------|----------------------------|
| Start Port | End Port | Interface     | Protocol          | Source (Whitelist) | O Add                      |
| 7785       | 7785     | All Untrusted | ТСР               | default            | ⊖ Edit                     |
|            |          |               |                   |                    | <ul> <li>Delete</li> </ul> |
|            |          |               |                   |                    |                            |
|            |          |               |                   |                    |                            |

- 3. Set Start Port to: 2000 (Starting Point)
- 4. Set End Port to: 2000 (Ending Point)
- 5. Set Interface to: All Untrusted

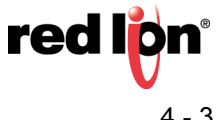

- 6. Set Protocol to: TCP (Selected Protocol)
- 7. Set Source (Network via) Whitelist to: default
- 8. Click Finish

| Starting Port:           |            |          |
|--------------------------|------------|----------|
| 2000                     | Θ          | Required |
| Ending Port:             |            |          |
| 2000                     | Θ          |          |
| Interface:               |            |          |
| All Untrusted            | • 0        |          |
| Select Protocol:         |            |          |
| ТСР                      | • 0        |          |
| Source network via White | list:      |          |
| default                  | <b>v</b> 0 |          |

9. Click Apply.

The SNProxy configuration is now complete

#### Verify the SNProxy configuration

- 1. Open your web browser and enter the IP address of your device
- 2. https://your IP address:2000

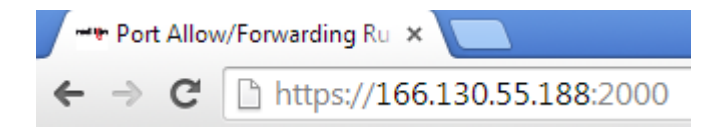

3. You should now be securely connected to your device.

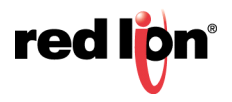

#### **Topology/Images:**

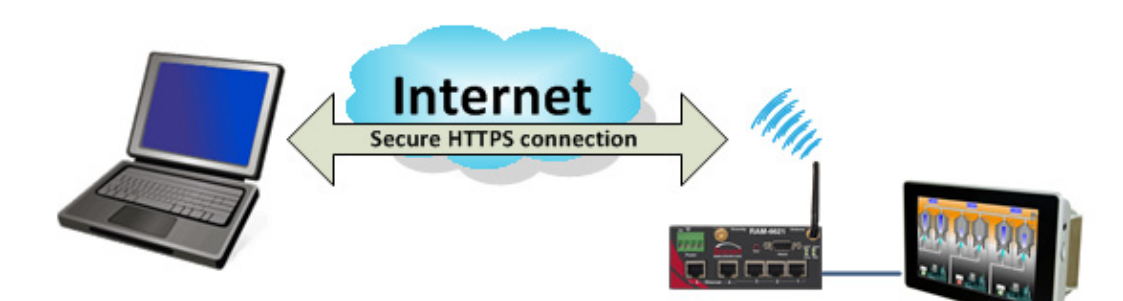

#### **Disclaimer:**

It is the customer's responsibility to review the advice provided herein and its applicability to the system. Red Lion Controls makes no representation about specific knowledge of the customer's system or the specific performance of the system. Red Lion is not responsible for any damage to equipment or connected systems. The use of this document is at your own risk. Red Lion standard product warranty applies.

For questions contact Red Lion Inc. Support at 877-432-9908 or email to support@redlion.net

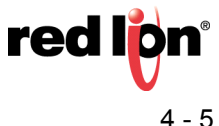

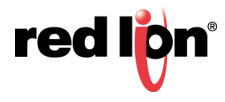

Sixnet Series RAM and SN Networking Software Manual Appendix